## Winlink et Vara, comment faire ? Une aide pour HB9Y

Lancer Winlink

Cliquez sur Settings → Winlink Express Setup

| Il Signs                                                                                                    | Contact Information (Optional)                                                                       |                                                                                                  |
|----------------------------------------------------------------------------------------------------|----------------------------------------------------------------------------------------------------|--------------------------------------------------------------------------------------------------|
| (Case sensitive)                                                                                                    | Name:                                                                                                | Marc                                                                                             |
| Callsign suffix (optional): (Used for country code) Change password                                                                               | Street address 1:                                                                                    | Canal 30                                                                                         |
| Password recovery e-mail: http://www.mc.ton                                                                                                    | Street address 2:                                                                                    |                                                                                                  |
| (Non-Winlink e-mail address where lost password will be sent when requested)                                                                      | City:                                                                                                | Vétroz                                                                                           |
| Remove Callsian Request password be sent to recovery e-mail                                                                                       | State/Province:                                                                                      | Valais                                                                                           |
|                                                                                                    | Country:                                                                                             | Switzerland                                                                                      |
| the California and Tastian Addresses                                                                                                    | Postal code:                                                                                         | 1963                                                                                             |
| aliary Calisigns and Tacucal Addresses                                                                                                    | Web Site URL (optional):                                                                             |                                                                                                  |
| Add Entry                                                                                                    | Phone number:                                                                                        |                                                                                                  |
| Fdit Entry                                                                                                    | Non-Winlink e-mail:                                                                                  | hb9dvd-marc@torti.ch                                                                             |
|                                                                                                    | Additional information (optiona                                                                      | l):                                                                                              |
| My Grid Square: JN36PF Lat/Lon to Grid Square Winlink Express registration key:                                                                   |                                                                                                    | ~ ~                                                                                              |
| ervice Codes                                                                                                    | Recalculate HF path quality if SF                                                                    | I changes more than: 30                                                                          |
| PUBLIC                                                                                                    | Keep logs for 2 🚔 weeks.                                                                             | Keep deleted messages for 30                                                                     |
| (Use PUBLIC for ham call signs. Separate multiple service codes by spaces.)<br>If you change service codes, you must update the list of channels. | Display list of pending incomin     Warn about connections to st     Allow diagnostic information to | g messages prior to download<br>ations holding messages<br>ybe sent to the Winlink Development T |
|                                                                                                    | Automaticaly install field-test (t                                                                   | oeta) versions of Winlink Express                                                                |

Winlink est gratuit / Vara (fenêtre suivante) est en version démo avec restrictions

1) Vous pouvez saisir votre Call et mdp, ceci va vous inscrire chez Winlink

Saisir adresse et clic sur Update

2) Ou alors trafiquer comme membre HB9Y (15 licences payées pour Vara)

HB9Y = HB9DVD

HB9Y-1 = HBxxx

HB9Y-2 = HBxxx pour les membres de la section, merci de demander votre Call et mdp pour Winlink et Vara à <u>hb9dvd-marc@torti.ch</u>

Vous saisissez alors le Call HB9Y-xx que je vous donne, le mdp que vous aurez reçu pour Winlink, votre adresse mail et Contact Informations et **Update**.

Saisir Call et mdp / adresse mail

Ensuite choisir dans le menu déroulant Open Session : Vara FM P2P

|   | Open Session | N: Vara FM P2P | ↓ Logs     | Help         |
|---|--------------|----------------|------------|--------------|
|   | Source       | Sender         | Recipient  | Subject      |
| 6 | HB9ADJ-1     | HB9\DJ-1       | HB9Y (P2P) | TEST SCEX CA |

On clic sur Open Session

Dans la fenêtre qui s'ouvre clic sur settings

| Exit Settings Si<br>Connection: Direct<br>Favorites:                       | vitch to Winlink Session<br>t + HB9ADJ-1 | Channel Selection Start , | Stop Abort<br>Freq.:<br>Select Add to favori | 0.000 Range: B   | earing:     |          |
|----------------------------------------------------------------------------|------------------------------------------|---------------------------|----------------------------------------------|------------------|-------------|----------|
| : 0/0 Out: 0/0 BPM                                                         | : 0/0 Disconnected/Lis                   | tening Time to next Autoc | onnect = Disabled                            |                  |             |          |
| Launching VARA FM<br>Successfully connect<br>Ready<br>Peer-to-peer session | INC: C: VARA FM Vara                     | ir M.exe                  |                                              |                  |             |          |
| Vara F                                                                     | M Setup                                  |                           |                                              |                  |             | $\times$ |
| Virtual T                                                                  | NC host add                              | ress/name: 12             | 27.0.0.1                                     |                  |             |          |
| Virte                                                                      | ual TNC Com                              | mand Port:                | 8300 🔹                                       | Data Port:       | 8301        |          |
| VA                                                                         | RA FM Mode                               | em location: C            |                                              | araFM.exe        |             |          |
|                                                                            |                                          | Automatically la          | unch Vara FM                                 | TNC when session | on is opene | d        |
|                                                                            | Automatic                                | c Calling                 |                                              |                  |             |          |
|                                                                            | Autocor                                  | nnect time: Dis           | abled                                        | ~                |             |          |
|                                                                            | Auto                                     | matically call w          | hen there are                                | pending outgoing | messages    |          |
|                                                                            |                                          |                           | 12 17:00                                     |                  |             |          |

Clic sur <mark>Update</mark>

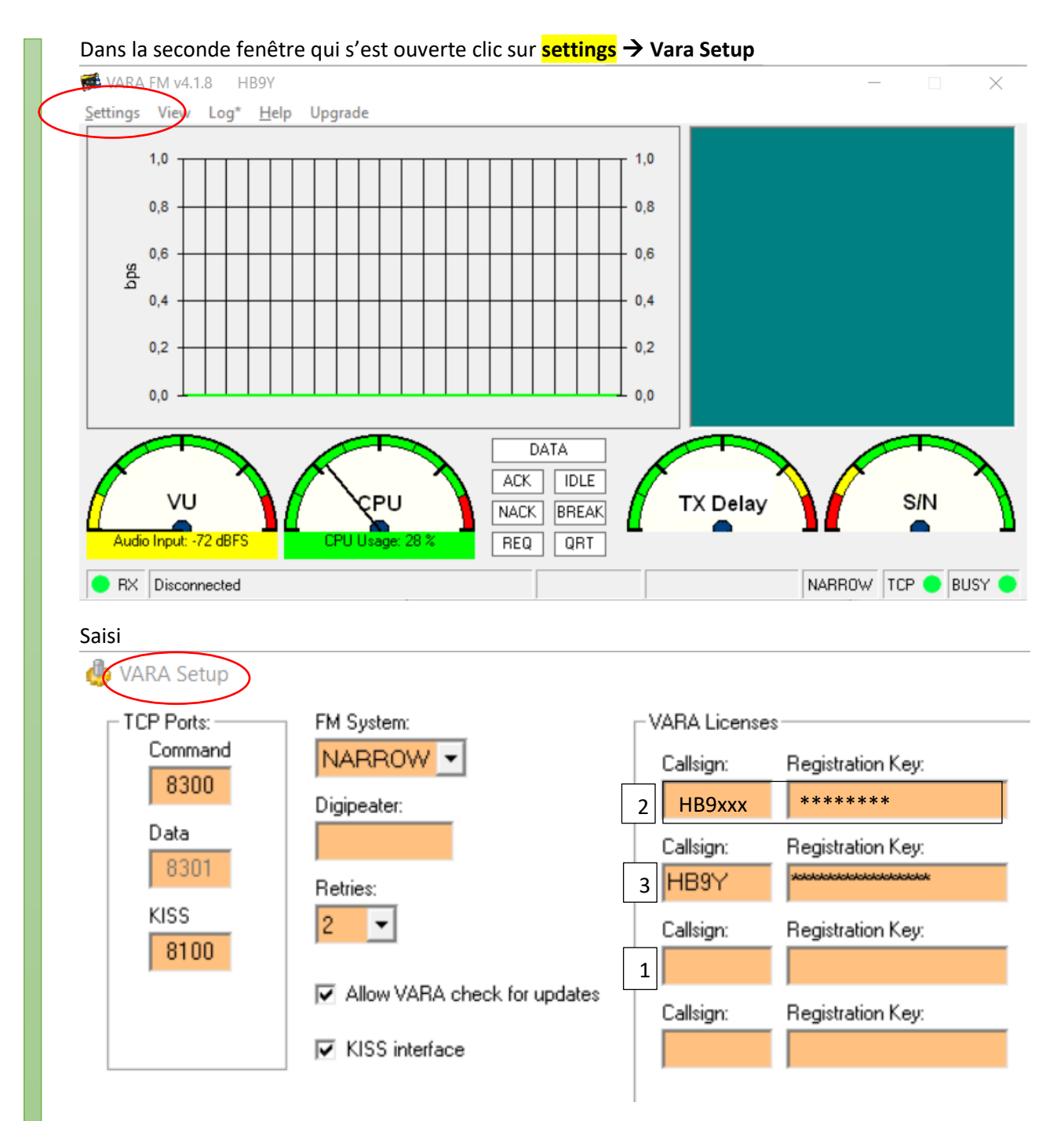

- 1) La version gratuite est limitée, une fenêtre version démo et pour payer s'affichera si vous ne vous inscrivez pas sous votre Call ou si vous n'avez pas de Call de la section.
- 2) Si vous désirez vous enregistrer avec votre Call, fermez la fenêtre et cliquez sur Upgrade, payer

Ensuite revenir à la fenêtre Vara Setup et saisir User et mdp du Vara que vous recevrez par E-mail de la part de Vara.

3) Si vous désirez trafiquer sous HB9Y, c'est ici que vous devez saisir HB9Y-xx et le mdp que je vous ai donné !

Cliquez sur <mark>Close</mark>

Vide / propre indicatif / indicatif de la section dans n'importe quelle ligne

Dans la seconde fenêtre qui s'est ouverte clic sur settings  $\rightarrow$  Soundcard

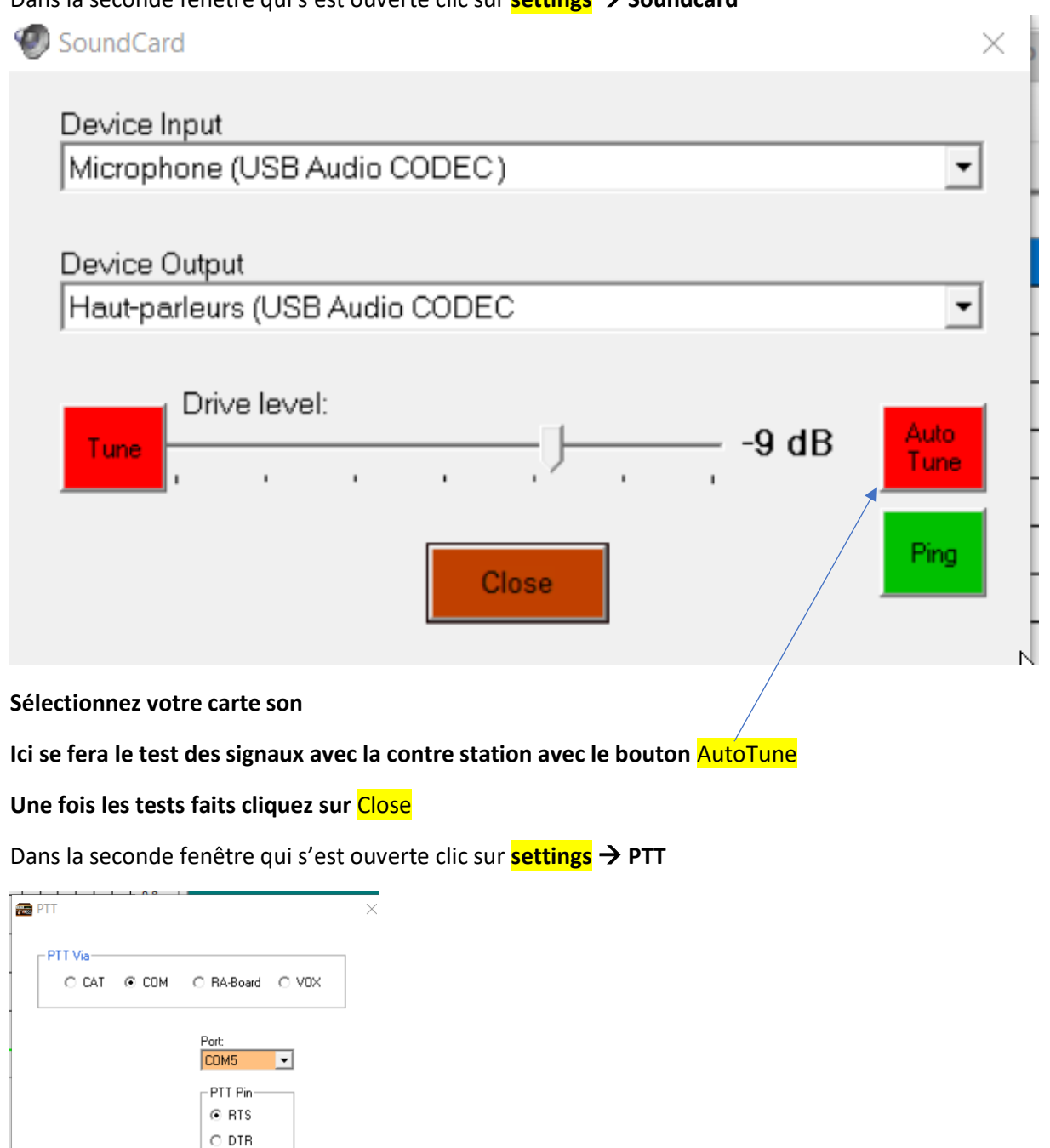

Choisissez de travailler avec le port Com ou le CAT et paramétrez. Bonne chance et courage 😉

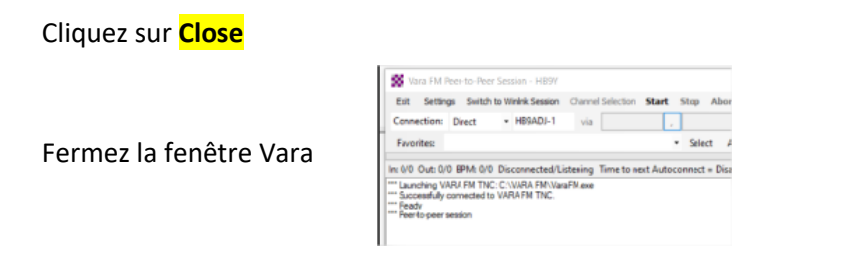

O RTS+DTR

Close

### Dans la fenêtre Winlink, dans le menu déroulant Open Session : Vara HF Winlink

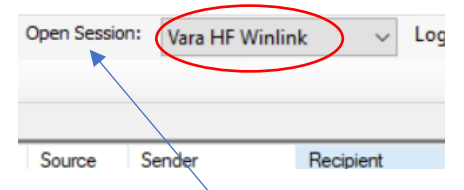

On clic sur Open Session

#### Dans la fenêtre qui s'ouvre clic sur settings

| 🗱 Vara HF Winlink Session - HB9Y                                                                                                    | - 🗆 | $\times$ |
|----------------------------------------------------------------------------------------------------|-----|----------|
| Exit Settings Switch to Peer-to-Peer Channel Selection Map Forecast Best chan. Next chan. Start Stop Abort                                                                                                    |     |          |
| HB9PC         Center Freq. (kHz):         7053,000         Dial Freq. (kHz):         7051,500         Bearing:         303         Quality:                                                                                                    |     |          |
| Favorites:     Select Add to favorites Remove from favorites                                                                                                    |     |          |
| Channel Free In: 0/0 Out: 0/0 BPM: 0/0 Disconnected                                                                                                    |     |          |
| *** Launching VARA TNC                                                                                                    |     | ~        |
| <ul> <li>Successfully connected to VARA TNC.</li> <li>Wara signal bandwidth is 2300 Hz.</li> </ul>                                                                                                    |     |          |
| *** Using Yaesu FT-897, NONE, 9600 baud<br>*** Ready                                                                                                    |     |          |
| *** This is a registered version of Vara TNC that can operate at full speed.                                                                                                    |     |          |
|                                                                                                    |     |          |
|                                                                                                    |     |          |
|                                                                                                    |     |          |
|                                                                                                    |     |          |
|                                                                                                    |     |          |
|                                                                                                    |     |          |
|                                                                                                    |     |          |
|                                                                                                    |     |          |
|                                                                                                    |     | ~        |
|                                                                                                    |     |          |
| 🗴 Vara Setup 🗙                                                                                                    |     |          |
| Virtual TNC host address/name: 127.0.0.1                                                                                                    |     |          |
| Virtual TNC Command Port: 8300 🗢 Data Port: 8301                                                                                                    |     |          |
| Session Bandwidth: 2300 v                                                                                                    |     |          |
| C Enable 2750 Hz channels                                                                                                    |     |          |
| (Requires radio TX filter set for 100-2900 Hz and RX bandwidth of 3000)                                                                                                    |     |          |
| VARA Modem location: C:\VARA\Vara.exe                                                                                                    |     |          |
| Automatically launch Vara TNC when session is opened  I launch vara the session is opened  I launch vara the session is opened I launch vara the session is opened  I launch vara the session is op |     |          |
| <ul> <li>Addrey mut more double site or added</li> </ul>                                                                                                    |     |          |
| Lindate Cancel                                                                                                    |     |          |
| Vara TNC Setup                                                                                                    |     |          |
|                                                                                                    |     |          |
| Vara HF Winlink Settings ×                                                                                                    |     |          |
| Radio Selection                                                                                                    |     |          |
| Select Radio Model Yaesu FT-897 V Antenna Selection Default V                                                                                                    |     |          |
| Icom Address 00 USB () USB Digital () FM () Use Internal Tuner                                                                                                    |     |          |
| Codan login and optionl password:                                                                                                    |     |          |
| Barlin Control Port                                                                                                    |     |          |
| Serial Port to Use None V Baud 9600 V Enable RTS V Enable DTR V TTL                                                                                                    |     |          |
| PTI Port (Ontional)                                                                                                    |     |          |
| Serial Port to Use COM5 V Baud 9600 V Enable RTS V Enable DTR V                                                                                                    |     |          |
|                                                                                                    |     |          |
| Update Close                                                                                                    |     |          |
| Radio Setup                                                                                                    |     |          |

Vos réglages selon votre station radio et clic sur Update

#### Clic sur Channel Selection

| 🗱 HF Chan | nel Selector       |              |                  |       |          |                  |                      |                                 |                             | ×        |
|-----------|--------------------|--------------|------------------|-------|----------|------------------|----------------------|---------------------------------|-----------------------------|----------|
| Exit Sele | ct Update \        | /ia Internet | Update Via Radio | Map   | Forecast | SFI All RM       | IS                   | •                               |                             |          |
| Callsign  | Frequency<br>(kHz) | Mode         | Grid<br>Square   | Hours | Group    | Distance<br>(km) | Bearing<br>(Degrees) | Path<br>Reliability<br>Estimate | Path<br>Quality<br>Estimate | Â        |
| НВЭММ     | 3605,500           | V2300        | JN36HM           | 00-23 | PUBLIC   | 60               | 303                  | 99                              | 99                          | L        |
| НВ9ММ     | 7053,000           | V2300        | JN36HM           | 00-23 | PUBLIC   | 60               | 303                  | 96                              | 96                          | L        |
| HB9T      | 3618,500           | V2300        | JN36VW           | 00-23 | PUBLIC   | 88               | 026                  | 97                              | 63                          |          |
| нвэт      | 3601,500           | V2300        | JN36VW           | 00-23 | PUBLIC   | 88               | 026                  | 97                              | 63                          |          |
| HB9AK     | 3614,500           | V2750        | JN36PV           | 00-23 | PUBLIC   | 74               | 000                  | 97                              | 63                          |          |
| HB9PC     | 3604,000           | V2300        | JN36DJ           | 00-23 | PUBLIC   | 79               | 284                  | 97                              | 63                          |          |
| HB9PC     | 3596,000           | V2300        | JN36DJ           | 00-23 | PUBLIC   | 79               | 284                  | 97                              | 63                          |          |
| IR2DS     | 3619,000           | V2300        | JN45OT           | 00-23 | PUBLIC   | 155              | 107                  | 98                              | 63                          |          |
| IK0OXK    | 7045,000           | V2300        | JN61JR           | 00-23 | PUBLIC   | 665              | 137                  | 90                              | 59                          |          |
| PA3GJM    | 5353,500           | V2300        | JO21NV           | 00-23 | PUBLIC   | 649              | 347                  | 94                              | 59                          |          |
| DB0ZAV    | 3597,500           | V2300        | JO40JF           | 00-23 | PUBLIC   | 458              | 013                  | 95                              | 59                          |          |
| S59DOR    | 3596,000           | V2750        | JN76MD           | 00-23 | PUBLIC   | 596              | 088                  | 95                              | 58                          |          |
| OE5XIR    | 3605,500           | V2300        | JN78AE           | 00-23 | PUBLIC   | 554              | 064                  | 94                              | 58                          |          |
| S57MK     | 3591,500           | V2300        | JN76NE           | 00-23 | PUBLIC   | 602              | 088                  | 94                              | 58                          |          |
| F5ZFX     | 3608,000           | V2300        | JN04OS           | 00-23 | PUBLIC   | 500              | 253                  | 94                              | 58                          |          |
| OE6XPD    | 3601,500           | V2300        | JN76US           | 00-23 | PUBLIC   | 646              | 082                  | 94                              | 57                          |          |
| OF3XEC    | 3608 500           | V2300        | JN78LC           | 00.23 | PUBLIC   | 615              | 067                  | 93                              | 57                          | <b>~</b> |

Vous avez ici la liste des stations triées par ordre de connexion la plus haute

Double clic sur la station

Testé HB9MM / HB9AK / HB9PC OK pour moi

Fermer la fenêtre Vara

#### Retour à la fenêtre principale de Winlink

| Winlink Express 1.5.43.0 - HB9Y |                      |                                |                     |                        |           |
|---------------------------------|----------------------|--------------------------------|---------------------|------------------------|-----------|
| HB9Y - Settings Message         | Attachments Move To: | Saved Items $\checkmark$ D     | elete Open Session: | Vara HF Winlink $\sim$ | Logs Help |
| 🗋   🔄 🏠   🖨 🏠   🕂 🔳 🗶   🛃       | 🎒 🏵 🕜                |                                |                     |                        |           |
| No active session.              |                      |                                |                     |                        |           |
| System Folders                  | Date/Time            | <ul> <li>Message ID</li> </ul> | Size Source S       | ender Recipient        | Subject   |
| Inbox (0 unread)                |                      |                                |                     |                        |           |
| Read Items (1)                  |                      |                                |                     |                        |           |
| Outbox (0)                      |                      |                                |                     |                        |           |
| Sent Items (14)                 |                      |                                |                     |                        |           |
| Saved Items (0)                 |                      |                                |                     |                        |           |
| Deleted Items (5)               |                      |                                |                     |                        |           |
| Drafts (0)                      |                      |                                |                     |                        |           |
| Personal Folders                |                      |                                |                     |                        |           |
|                                 |                      |                                |                     |                        |           |

Choisir dans le menu déroulant comment trafiquer :

P2P Peer to peer pour une connexion directe, transferts de messages entre 2 stations uniquement

Vara HF ou VHF Winlink pour déposer un mail à l'attention de xyz et récupérer ses mails reçus de xyz

| Exemple pour du P2P Cliquez ensuite sur la feuille blanche                        |   |
|-----------------------------------------------------------------------------------|---|
| Winlink Express                                                                   |   |
| HB9Y                                                                              |   |
|                                                                                   |   |
| No active session.                                                                |   |
| Une fenêtre comme un mail s'ouvre                                                 |   |
| Ici un exemple pour du P2P                                                        |   |
| Enter a new message -                                                             | × |
| Close Select Template Attachments Post to Outbox Spell Check Save in Drafts       |   |
| From: HB9Y - Send as: Peer-to-Peer Message - Request message receipt Set Defaults |   |
| Io: HB9ADJ-1;                                                                     |   |
|                                                                                   |   |
| Subject: Test                                                                     |   |
| Attach:                                                                           |   |
| Test bla bla bla                                                                  |   |
|                                                                                   |   |
|                                                                                   |   |
|                                                                                   |   |

En P2P seulement le call de la contre station !!!

En Winlink via boîte aux lettres, le(s) call(s) ou l'adresse e-mail complète : <u>144@ocvs.exemple</u>

Cliquez sur Attachments pour rajouter un fichier, pdf / jpg par exemple. Attention à limiter le poids au maximum sinon le transfert risque de durer des heures

| Attachn   | nents |                   |           |        |         | - 0         | $\times$ |
|-----------|-------|-------------------|-----------|--------|---------|-------------|----------|
| Finished  | Add   | Edit/Resize-Image | Open/View | Delete | Save-As | Save-as-pdf |          |
| File Name |       |                   |           | Siz    | e (kb)  |             |          |
|           |       |                   |           |        |         |             |          |
|           |       |                   |           |        |         |             |          |
|           |       |                   |           |        |         |             |          |
|           |       |                   |           |        |         |             |          |
|           |       |                   |           |        |         |             |          |

Vous avez la possibilité de réduire la taille des jpg en cliquant sur **Edit/Resize** une fois le fichier jpg sélectionné.

Cliquez sur <mark>Finished</mark>

| En cli                                                                                                    | quan                                                                                                    | t sui                                                                                                    | Selec                  | t Te | mpla | ate : |          |
|----------------------------------------------------------------------------------------------------|----------------------------------------------------------------------------------------------------|----------------------------------------------------------------------------------------------------|------------------------|------|------|-------|----------|
| 💀 Temp                                                                                                    | late Mar                                                                                                    | ager                                                                                                    |                        |      | _    |       | $\times$ |
| Select                                                                                                    | Close                                                                                                    | Add                                                                                                    | Remove                 | Edit |      |       |          |
| Stand:     Stand:     Stand: | ard Temployand Comparison of Comparison of C | ates (veri<br>immation<br>Forms<br>Forms<br>a s<br>Forms<br>Goms<br>Forms<br>Forms<br>Forms<br>Forms<br>Forms<br>Forms<br>S<br>S<br>S<br>S | ance<br>Forms<br>Forms | ))   |      |       |          |

Vous avez des formulaires tout prêts à dispo.

On utilisera le IARU Forms principalement pour la radio de secours

| IARU MESSAGE International                                                    |                       |                          |            |                             |             |                    |             |  |  |
|-------------------------------------------------------------------------------|-----------------------|--------------------------|------------|-----------------------------|-------------|--------------------|-------------|--|--|
| NUMBER                                                                        | PRECEDENCE            | STATION OF ORIGIN        | WORD COUNT | PLACE OF ORIG               | IN          | FILING Time        | FILING DATE |  |  |
| 4                                                                             | Routine 🗸             | НВ9Ү                     | 9          | VETROZ                      |             | 1638Z              | DEC 12      |  |  |
| Use the t                                                                     | emplate "Amateur Radi | o RADIOGRAM Text Creator |            | raffic into the USA NTS/RRI | network. Lo | cated in RADIOGRAM | & RRI Forms |  |  |
| TO:                                                                           | Y                     |                          |            |                             |             |                    |             |  |  |
| Special Delivery Ins                                                          | STRUCTIONS OPTIONA    | L INFORMATION            |            |                             |             |                    |             |  |  |
| ICI LE MES                                                                    | SAGE POUR LE          | DESTINATAIRE, BLA E      | BLA BLA    |                             |             |                    |             |  |  |
| FROM: DVD MARC                                                                | ;                     |                          |            |                             |             |                    |             |  |  |
| Radio operator u                                                              | se:                   |                          |            |                             |             |                    |             |  |  |
| RECEIV                                                                        | ED FROM               |                          |            | SENT TO                     |             | DATE               | TIME        |  |  |
| Submit         Reset Form         Express Ver 43 (Original credits to OE3VRW) |                       |                          |            |                             |             |                    | DE3VRW)     |  |  |
|                                                                               |                       |                          |            |                             |             |                    |             |  |  |

Remplir et cliquer sur <mark>Submit</mark>, les données, sans le formulaire pour des raisons de poids sont intégrées au mail, reste à mettre l'adresse et hop !

| Enter a new message - >                                                                                                    | < |
|----------------------------------------------------------------------------------------------------|---|
| Close Select Template Attachments Post to Outbox Spell Check Save in Drafts                                                                                                    |   |
| From: HB9Y V Send as: Peer to Peer Message V Request message receipt Set Defaults                                                                                                    |   |
| Io: HB9ADJ-1;                                                                                                    |   |
| <u>C</u> c:                                                                                                    |   |
| Subject: [Routine] Msg# 4 From DVD MARC, 1638Z DEC 12                                                                                                    |   |
| Attach: RMS_Express_Form_IARU_Message_Form_Viewer.xml;                                                                                                    |   |
| IARU Message Priority: [Routine] Message # 4 Station of Origin: HB9Y Word Count 9 Place of Origin: VETROZ Date DEC 12 and Time: 1638Z Special Delivery Instructions: DELIVER TO: ADJ CHARLY MESSAGE: ICI LE MESSAGE POUR LE DESTINATAIRE, BLA BLA BLA For radio operator use only: RECEIVED                                                                                                    |   |
|                                                                                                    | T |
| SENT                                                                                                    | ~ |
| Une fois rempli, cliquez sur <mark>Post to Outbox</mark>                                                                                                    |   |
| Clic sur <mark>Open Session</mark> pour l'envoi                                                                                                    |   |
| Winlink Express 1.5.43.0 - HB9Y                                                                                                    |   |
| HB9Y • Settings Message Attachments Move To: Saved Items • Delete Open Session: Vara HF P2P • Logs Help                                                                                                    |   |
| L   ( ] / [ ] [ ] [ ]   ]   ]                                                                                                    |   |
| System Folders     Date/Time     Message ID     Size     Source     Sender     Recipient     Subject       Inbox (0 unread)     Pate/Time     Inbox (0 unread)     Inbox (2 unread)     Inbox (2 unrea |   |
| Saved Items (0) Deleted Items (5) Drafts (0)                                                                                                    |   |

Le message est prêt à l'envoi

| Exit Setting                                         | tings Switch to Winlink Session Channel Selection Start Stop Abort      |  |   |
|------------------------------------------------------|-------------------------------------------------------------------------|--|---|
| Connection:                                          | n: Direct • HB9ADJ-1 via , Freq.: 0.000 Range: Bearing:                 |  |   |
| Favorites:                                           | <ul> <li>Select Add to favorites Remove from favorites</li> </ul>       |  |   |
| In: 0/0 Out: 0/0                                     | 0/0 BPM: 0/0 Disconnected/Listening Time to next Autoconnect = Disabled |  |   |
| *** Successfully c<br>*** Ready<br>*** Peerto-peer s | lly connected to VARA FM TNC.<br>er session                             |  | ~ |
| 'érifier la                                          | a fréquence sur le TX si pas de CAT                                     |  |   |
| érifier le                                           | e chemin Connection direct et le Call du destinataire                   |  |   |

Clic sur <mark>Start</mark>

#### Pour Vara FM / HF Winlink

| Vara FM Winlink Session - HB9Y                                                                      |                          |                         |                       | - × |
|----------------------------------------------------------------------------------------------------|--------------------------|-------------------------|-----------------------|-----|
| Exit Settings Switch to Peer-to-Peer                                                                | Channel Selection Start  | Stop Abort              |                       |     |
| Connection: Direct + HB9PC                                                                          | via                      | , Freq.: 0              | 0.000 Range: Bearing: | 284 |
| Favorites:                                                                                          |                          | Select Add to favorites | Remove from favorites |     |
| In: 0/0 Out: 0/0 BPM: 0/0 Disconnected                                                              | Time to next Autoconnect | = Disabled              |                       |     |
| *** Launching VARA FM TNC: C:\VARA FM\Va<br>*** Successfully connected to VARA FM TNC.<br>*** Ready | raFM.exe                 |                         |                       |     |

Choisir son chemin par le Channel selection

Vérifier la fréquence sur son TX

Clic sur <mark>Start</mark>

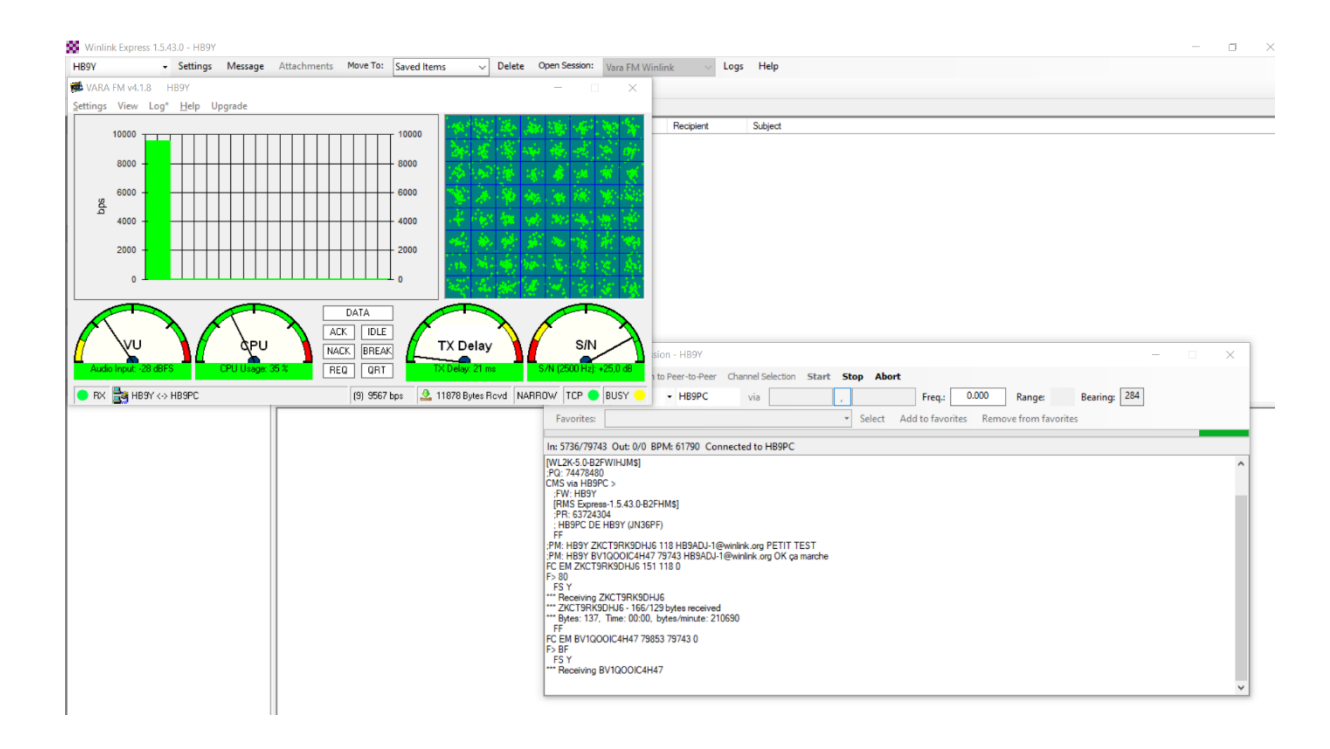

#### ATTENTION

Winlink permet d'envoyer des mails à une contre-station directement sous Winlink avec comme adresse uniquement le call de la station, par exemple HB9ADJ-1, mais aussi vers une adresse mail standard, par exemple <u>bolome@exemple.com</u>

Par contre, pour envoyer depuis un mail externe, en SMTP vers Winlink, il faut être autorisé !

Exemple : <u>hb9adj@gmail.com</u> veut m'envoyer un message vers Winlink

Il faut que ADJ soit dans ma Whitelist

Pour se faire, il faut envoyer depuis Winlink un message à <u>hb9adj@gmail.com</u> et aller dans

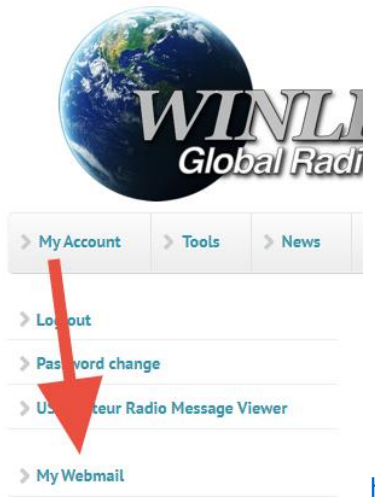

http://winlink.org se loguer et dans My Account aller dans Webmail

#### Check qui est dans ma Whitelist :

Envoyer un message à : <u>system@winlink.org</u>

*Objet :* WITHELIST

Texte : LIST :

| ✓ me to system@winlink.org ● |  |
|------------------------------|--|
| WHITELIST                    |  |
| LIST:                        |  |

**Réponse :** 

```
✓ service@winlink.org 	 to me
```

Automatic System Message

Summary of whitelist entries for HB9DVD...

```
Accept entries:
hb9dvd-marc@torti.ch
query@saildocs.com
villa@torti.ch
Reject entries:
<none found>
```

L'adresse E-mail avec laquelle vous vous êtes inscrit – logué sous Winlink est autorisée par défaut, dans cette réponse, HB9ADJ n'est pas encore autorisé !

Plus d'informations et de possibilités sont décrites dans l'aide de Winlink : <u>http://winlink.org/help</u> cidessous une partie traduite par Google.

Les adresses sans "@" seront traitées comme des "noms de domaine". Par exemple, si "ACCEPT: myurl.org" a été saisi, alors tout message portant une adresse utilisant ce domaine (<u>me@myurl.org</u>) sera accepté.

# Comment envoyer un message d'un compte de messagerie Internet à un compte Winlink

Tout d'abord, comprenez qu'il n'y a absolument aucune confidentialité pour les messages envoyés à un utilisateur de messagerie radio Winlink. La radio amateur est un service réglementé pour les opérateurs agréés qui interdit l'envoi de certains contenus dans les messages sur le spectre radioamateur. Toute personne possédant l'équipement et les compétences appropriés peut lire les messages transmis par radio. Tous les messages contenus dans les bases de données système sont régulièrement inspectés en ligne par les administrateurs système et autres opérateurs radio agréés. Assurez-vous de lire et de comprendre les <u>conditions générales de service et d'utilisation de Winlink</u>avant d'envoyer un message à un utilisateur Winlink. N'incluez pas d'informations que vous souhaitez garder privées. Si vous avez d'abord reçu un message de votre utilisateur/correspondant Winlink, vous remarquerez un pied de page contenant un message d'avertissement indiquant que si vous répondez, votre message est régi par les

# règles de la radio amateur, et vous ne pouvez avoir absolument aucune attente de confidentialité dans votre réponse.

Pour qu'un utilisateur de Winlink reçoive un message, l'adresse e-mail de l'expéditeur doit être répertoriée dans la *liste blanche* du destinataire (*liste d'* acceptation). Tous les comptes Winlink ont cette fonctionnalité. Par défaut, le courrier provenant d'Internet qui n'est pas prévu ou non expressément autorisé à l'avance par l'utilisateur/opérateur radio de Winlink est rejeté et un message « rebond » est envoyé expliquant pourquoi (avec une référence à cette page). **Ce filtre peut être contourné en cas d'urgence même si l'expéditeur ne figure PAS sur la liste blanche du destinataire.** Cela se fait en incluant un mot-clé spécial dans la ligne d'objet du message (expliqué ci-dessous) et le courrier sera retenu pendant que l'utilisateur de Winlink est averti d'approuver la livraison par radio.

#### Les

indicateurs de **priorité de message et de contrôle de SPAM** contrôlent l'ordre dans lequel les messages sont traités et envoyés sur des liaisons radio lentes via le système Winlink. Il comprend également un mécanisme pour bloquer le SPAM (courrier indésirable et inattendu) du système. Les catégories de priorité sont Flash (Z), Immédiat (O), Priorité (P) et Routine (R). Les messages Flash et immédiats sont réservés aux messages très urgents. *Sauf en cas de circonstances spéciales ou d'urgence, la priorité de routage //WL2K R/ doit toujours être utilisée.* "R" est la valeur par défaut s'il est omis.

L'indicateur de priorité est inclus dans un message Winlink en ajoutant l'un des éléments suivants à la ligne d'objet, qu'il provienne d'un courrier électronique Internet ou d'une adresse Winlink.

//WL2K Z/ - Flash (pour les messages urgents uniquement) //WL2K O/ - Immédiat (pour les messages urgents uniquement) //WL2K P/ - Priorité //WL2K R/ - Routine (par défaut)

Les messages « Répondre » et « transférés » seront traités avec la même priorité que l'original, à moins que l'indicateur de priorité ne soit modifié dans la ligne d'objet lors de la réponse ou du transfert.

Voici quelques exemples de lignes d'objet acceptables utilisant les indicateurs de priorité :

//WL2K Z/EOC INONDATION //WL2K 0/ÉTAT DE L'ABRI - PLEIN //WL2K P/Demande d'inventaire des aliments et de la literie //WL2K R/Fournitures reçues Re://WL2K R/Manuel du générateur requis FW://WL2K R/ Veuillez apporter de l'essence

Si votre adresse 'FROM' est absente de la liste blanche du compte de votre destinataire (liste d'acceptation), la touche "//WL2K" informe le système de traitement du courrier de contourner la liste blanche anti-spam (liste d'acceptation) et provoque la mise en attente du message pendant que le L'utilisateur (destinataire) de Winlink est notifié pour approuver la transmission (livraison) de votre message.

# Comment gérer votre liste blanche (SPAM.CONTROL)

Soumis par w3qa le ven, 2014-10-17 22:05

URL : <a href="mailto:ftp://winlink.org/SPAM.txt">ftp://winlink.org/SPAM.txt</a>

Options de contrôle du SPAM Winlink (Trouvé dans la catégorie WL2K\_HELP, élément SPAM.CONTROL)

Mis à jour le 21 mars 2020

Le filtre de messagerie de la liste blanche WL2K est une fonction de compte dans tous les comptes Winlink. C'est un mécanisme de contrôle positif du spam et des comptes Internet envoyant du courrier entrant aux utilisateurs du système Winlink. Le courrier d'utilisateur Winlink à utilisateur Winlink n'est pas soumis à son action. Voici comment cela fonctionne :

Pour être remis à un utilisateur Winlink, TOUT MESSAGE PROVENANT D'INTERNET doit avoir l'adresse « FROM : » d'un expéditeur répertoriée dans la liste blanche du destinataire, OU, l'expéditeur doit inclure la séquence de caractères « //WL2K » dans la ligne d'objet du message. Si la chaîne de caractères "//WL2K" est trouvée dans la ligne d'objet, le message contournera le filtrage et sera conservé sur le CMS jusqu'à ce que l'utilisateur ou les utilisateurs Winlink concernés reçoivent une notification du courrier en attente et répondent en l'approuvant pour réception. Les messages entrants depuis Internet qui ne respectent pas ces règles ne sont pas délivrés et sont renvoyés à l'expéditeur avec un message de service qui inclut un lien vers <u>ce message informatif</u>.

#### Exemple :

Sujet://WL2K (puis tout autre contenu de sujet normal à suivre).

Il existe certaines exceptions : les messages provenant de saildocs.com, sailmail.com et de certains autres domaines seront acceptés sans condition, sauf si un destinataire bloque spécifiquement ce nom de domaine dans sa liste blanche. Ces domaines ne représentent pas le trafic d'un tiers sur Internet selon les règles de radio amateur de la plupart des pays. Ils envoient des messages contenant des informations librement disponibles sur le Web et ne sont pas pour le compte d'un autre (tiers).

#### Comment une adresse est-elle ajoutée à ma liste blanche ?

1. Chaque message que vous envoyez depuis votre compte Winlink à un destinataire à une adresse e-mail Internet sera automatiquement enregistré dans votre liste blanche.

2. Les adresses de votre liste blanche restent pendant un certain temps et sont supprimées si elles ne sont pas utilisées à la fin de la période. Le délai est actuellement fixé à six mois. Il peut être ajusté.

3. Vous pouvez envoyer un message spécial au SYSTÈME, lui donnant des instructions pour les modifications apportées à votre liste blanche. (Voir ci-dessous).

4. Vous pouvez gérer tous les aspects de votre liste blanche à partir de votre compte sur le site Web de Winlink. Cliquez sur [Ma liste blanche] dans le menu de gauche après vous être connecté à [Mon compte]..

*Comment gérer votre liste blanche via des messages électroniques : les* modifications sont apportées en envoyant des messages spéciaux contenant des instructions au système, décrites ci-dessous, une ligne par instruction individuelle :

À l'aide d'un programme client de votre compte @Winlink, envoyez un message comme suit :

#### À : <u>SYSTEM@winlink.org</u>

Objet : WHITELIST [Dans le corps du message, les commandes suivantes sont disponibles.]

LISTE : [retournera une liste de toutes les entrées de la liste blanche]

ACCEPTER : <u>name@somewhere.com</u> [permettra aux messages de <u>name@somewhere.com</u> d'être acceptés et de vous être livrés. Vous pouvez envoyer plusieurs lignes avec n'importe quelle commande, chacune contenant une adresse e-mail.

REJETER : <u>name@somewhere.com</u> [ <u>rejetera</u> tous les messages de <u>name@somewhere.com</u> . Vous pouvez envoyer plusieurs lignes, chacune contenant une adresse e-mail.

SUPPRIMER : <u>name@somewhere.com</u> [supprimera <u>name@somewhere.com</u> de votre liste blanche. Vous pouvez envoyer plusieurs lignes, chacune contenant une adresse e-mail par ligne.

Les adresses sans "@" seront traitées comme des "noms de domaine". Par exemple, si "ACCEPT: myurl.org" a été saisi, alors tout message portant une adresse utilisant ce domaine (<u>me@myurl.org</u>) sera accepté.

#### Exemples

[Suggestion. Envoyez-le d'abord et récupérez la réponse contenant votre liste telle que le système l'a actuellement. Utilisez-le comme référence pour modifier votre liste avec d'autres messages système.] À : <u>SYSTEM@winlink.org</u>

Objet : LISTE BLANCHE

Liste :

À : <u>SYSTEM@winlink.org</u> Objet : LISTE BLANCHE ------Accepter : <u>Joe@somewhere.com</u>

À : <u>SYSTEM@winlink.org</u> Objet : LISTE BLANCHE -------Accepter : <u>Joe@somewhere.com</u> Accepter : <u>Bill@someplace.net</u> Accepter : <u>Judy@noplace.org</u> Supprimer : <u>joan@overthere.com</u> Supprimer : <u>steve@someplace.net</u> Rejeter : <u>ed@thatplace.net</u> Deux vidéos sur la partie transmission par HB9ADJ :

https://www.youtube.com/watch?v=4z--dtFuwTs

https://www.youtube.com/watch?v=EZ37MAFwFRM

Fréquence Gateway / Passerelle Valais sur HB9PC : 144.975 en Vara FM Winlink

Télécharger Winlink Express : https://downloads.winlink.org/User%20Programs/Winlink\_Express\_install\_1-5-43-0.zip

Télécharger Vara : <u>https://rosmodem.wordpress.com/</u>

Vara HF / Vara FM / Vara Chat

## Vara Chat

| VARA Chat v1.2.9 HB9Y                                                                                         |                              |                          |                    |         | $\times$ |
|----------------------------------------------------------------------------------------------------|------------------------------|--------------------------|--------------------|---------|----------|
| <u>S</u> ettings Connect CQ Stop Cl                                                                           | ear Send File                | <u>H</u> elp             |                    |         |          |
| <hb9adj-1<br>Receiving 5256 bytes fil<br/>'9_8_tableau_des_relais_<br/>06 le 14 mai 2017.rtf' r</hb9adj-1<br> | e<br>et_frequen<br>eceived @ | ces_utilis<br>28813 Byte | ables_dar<br>s/min | ns_le_d | ep_ ^    |
| >HB9Y<br>Sending 'WSPR_2.0_User_F                                                                             | rench.pdf'                   | 698603/69                | 8603 byte          | es      |          |
| ***** HB9Y <                                                                                                  | -> HB9ADJ-                   | 1 ******                 | 15:43:03           | 3       |          |
| >HB9Y<br>Sending 'jetvision.jpg'                                                                              | 68815/8690                   | 7 bytes                  |                    |         |          |
| File sent successfully @ tout ok                                                                              | 25448 Byt                    | es/min                   |                    |         |          |
|                                                                                                    |                              |                          |                    |         | ~        |
|                                                                                                    |                              |                          |                    |         | _        |
|                                                                                                    |                              |                          |                    |         |          |
|                                                                                                    |                              |                          |                    |         |          |
| RX Disconnected                                                                                               |                              |                          |                    | T       | CP 🍕 🍐   |
| Setup  VARA FM TCP  VARA Mode  Command Part                                                                   |                              |                          |                    |         |          |
| C VARA HF<br>8300 C VARA FM<br>Data Port C VARA SAT                                                           | 혀 Connect                    |                          | $\times$           |         |          |
| Host My Call Sign                                                                                             | Connec                       | t with:                  |                    |         |          |
| VARA FM Modem location                                                                                        | HB9ADJ                       | -1                       |                    |         |          |
| Downloads                                                                                                    | ,<br>Via1                    | Via2                     |                    |         |          |
| C:\Users\micro\OneDrive\Bureau                                                                                |                              |                          |                    |         |          |
| Update Cancel                                                                                                 |                              |                          |                    |         |          |

Permet de chatter et d'envoyer des fichiers simplement

Fréquence Valais : 144.935

# Configuration du FT-991A pour un paquet FM de 9600 bps

Le FT-991A est capable d'émettre des paquets radio FM à 9600 bps - avec la prise qui n'est pas possible de **transmettre** à l'aide de l'interface USB, cela doit être fait via la RTTY/DATAprise jack. Dans ce document, je partagerai mes découvertes personnelles après avoir étudié la faisabilité de ce mode de fonctionnement.

# Pourquoi pas le port USB !

Cela est dû à un choix de projet. L'audio USB FT-991A entre dans un filtre passe-bas (LPF) juste après le convertisseur numérique-analogique à l'intérieur de la radio (boîte bleue). Après ce LPF, l'audio entre dans la chaîne de transmission audio « normale » (ligne rouge).

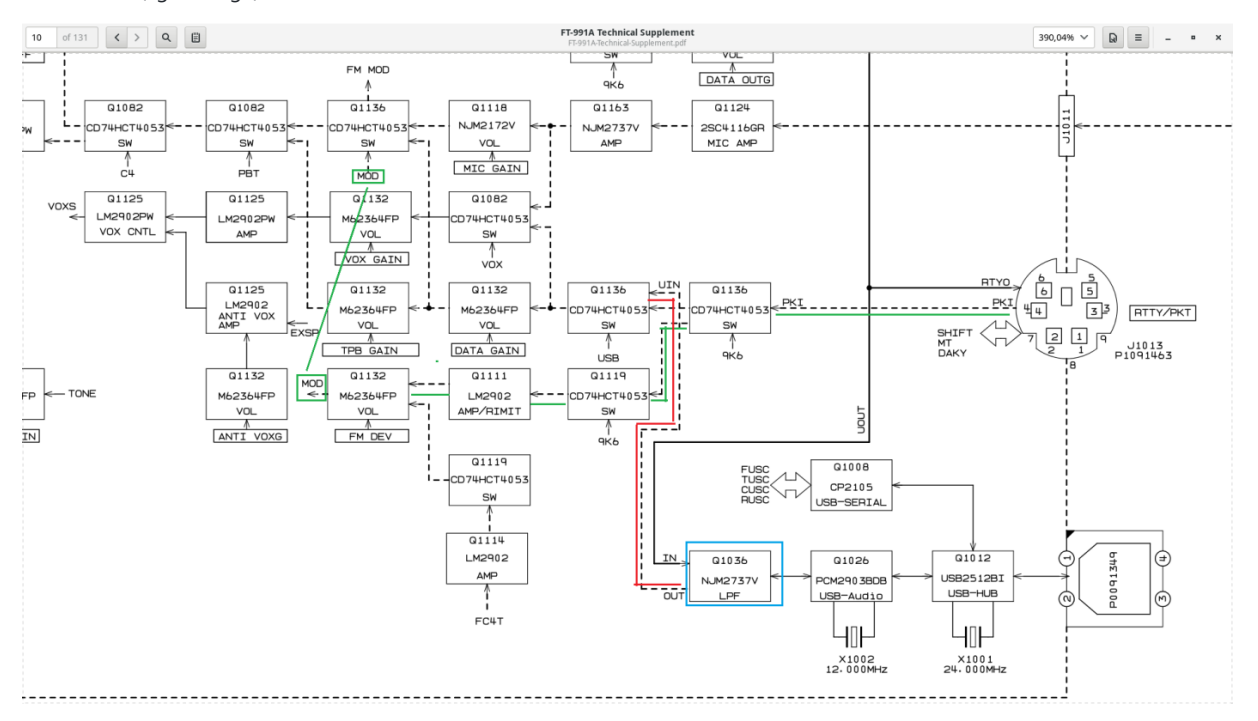

Schéma fonctionnel de l'étage d'entrée audio FT-991A TX

A l'inverse, l'audio provenant du RTTY/DATAJack est accueilli au Q1136, où en présence du 9K6signal, dévie le signal vers une chaîne de traitement de signal différente (voir ligne verte).

# **Comment configurer mon FT-991A pour une radio** par paquets FM à 9600 bps ?

Renforcement - vous devrez transmettre votre audio via le RTTY/DATAport. Pour ce test, j'ai fait un câble *très* simple, avec une résistance de 4,7 K utilisant la prise téléphonique de l'ordinateur pour alimenter le RTTY/DATAport, en utilisant les broches 1 et 2 :

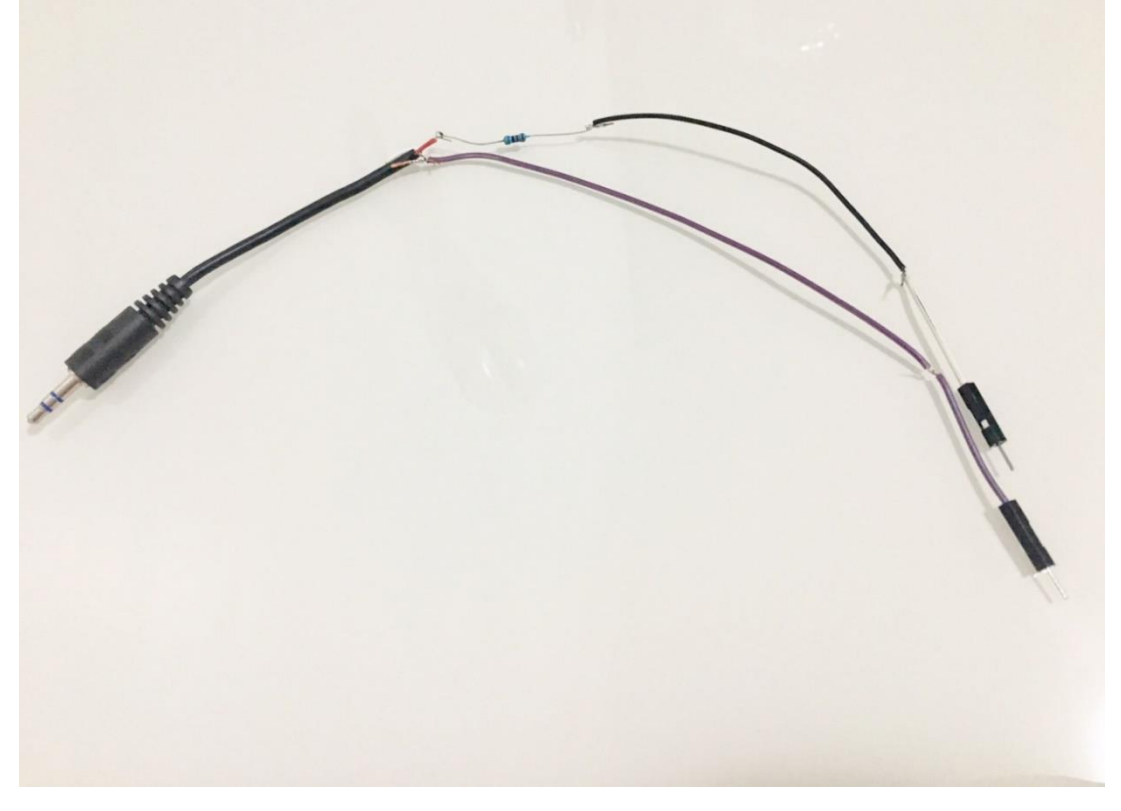

Câble PC-vers-radio rudimentaire FT-991A - pour port DATA/RTTY

Si vous utilisez votre ordinateur pour traiter l' **audio de réception**, il n'est pas nécessaire de câbler complètement le RTTY/DATAport - utilisez un câble juste pour envoyer l'audio de l'ordinateur à la radio et utilisez l'audio USB normal pour la réception.

Si vous avez un TNC externe et que vous n'utilisez pas l'ordinateur pour traiter l'audio entrant, câblez-le comme le schéma cidessous (à partir de la page 124 du manuel) :

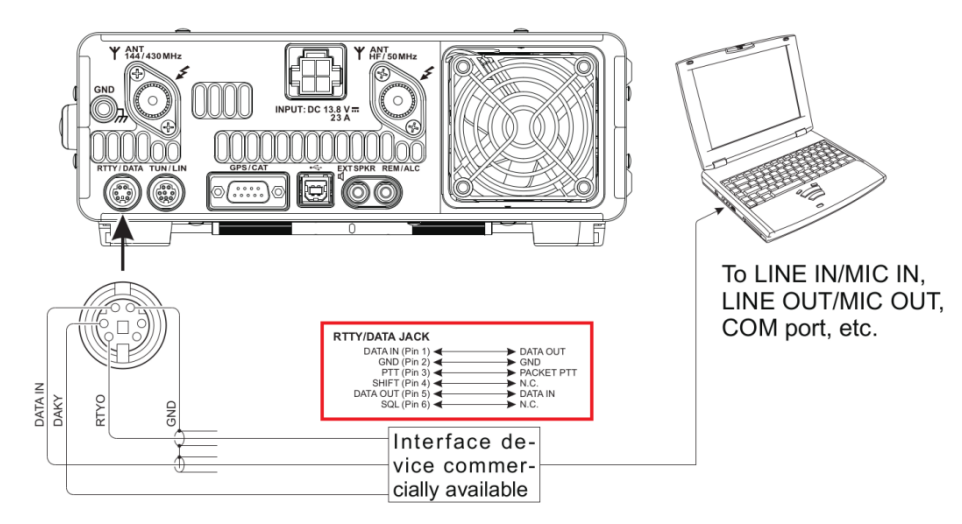

Radio par paquets FT-991A - Câblage audio externe DATA/RTTY

# Mise en place

- 1. Connectez votre ordinateur TX audio (ou TNC) au DATA/RTTYport, selon le schéma ci-dessus
- 2. Réglez le **MODE** surdata-fm
- 3. Réglez la clause de menu **076 FM PKT PTT SELECT** sur DAKY. Ce sera bon pour la commande PTT directe dans la broche 3 ou CAT PTT.
- 4. Pour le mode 9600 bps, le menu **077** n'a pas d'importance
- 5. Réglez la clause de menu 079 FM PKT MODE sur9600

# Tests, niveau, etc.

Il est très utile d'avoir un récepteur à proximité pour tester le signal transmis pour un gain approprié. Définissez un gain de transmission approprié et profitez-en !

# Quelle est la différence?

L'audio 9600 transmis est beaucoup plus détaillé, avec une bande passante plus large. Il y a une petite vidéo démontrant la différence audio entre l'audio standard de 1200 bps (qui se trouve être la même bande passante que notre voix) et le 9600 bps. <u>Cliquez ici</u> pour regarder.

J'espère que cela pourra aider; 73 de PY2RAF.

Manuel Winlink et Vara pour HB9Y comme exemple / Version 1.5 27-03-2022 HB9DVD-HB9ADJ

Infos : <u>hb9dvd-marc@torti.ch</u>